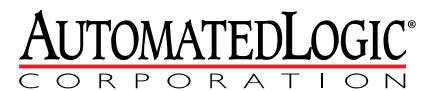

1150 Roberts Boulevard Kennesaw, Georgia 30144 770/429-3000 Fax 770/429-3001 www.automatedlogic.com

# **MS/TP Wiring**

**Technical Instructions** 

# Contents

| What is MS/TP?                                    | 1  |
|---------------------------------------------------|----|
| MS/TP network configurations and requirements     | 1  |
| MS/TP network configurations                      | 1  |
| MS/TP network requirements                        | 2  |
| MS/TP network segment requirements                | 3  |
| MS/TP network engineering guidelines.             | 4  |
| Integrating third-party devices                   | 6  |
| MS/TP communications wiring                       | 7  |
| Avoiding noise                                    | 7  |
| MS/TP wiring recommendations                      | 7  |
| To wire the communication cable                   | 8  |
| To optimize MS/TP network performance             | 10 |
| Troubleshooting an MS/TP network                  | 11 |
| Locating the problem network segment              | 11 |
| Using an oscilloscope to troubleshoot the network | 11 |

© 2011 Automated Logic Corporation. All rights reserved throughout the world. Automated Logic Corporation, the Automated Logic logo, WebCTRL, EIKON, BACview, SuperVision, and InterOp are registered trademarks, and Alert is a trademark of Automated Logic Corporation. BACnet<sup>®</sup> is a registered trademark of ASHRAE. All other brand and product names are trademarked by their respective companies.

### What is MS/TP?

An ExecB controller network can use the BACnet MS/TP (Master-Slave/Token-Passing) protocol for communications. This document contains ALC's recommendations for configuring and wiring an MS/TP network that will provide the best network performance with ALC controllers. However, ALC controllers will work on any BACnet-compliant MS/TP network.

An MS/TP network can communicate at 9600 bps, 19.2 kbps, 38.4 kbps, or 76.8 kbps.

**NOTE** If the network contains an S6104, M220nx, or UNI controller, the network speed must be 9600 bps or 38.4 kbps.

## MS/TP network configurations and requirements

**MS/TP network configurations** An MS/TP network can be in a daisy-chain or hybrid configuration if repeaters are used as described in *MS/TP network requirements* (page 2). Each network segment must be in a daisy-chain configuration. See *Network segment requirements* (page 3).

#### Sample daisy-chain configuration:

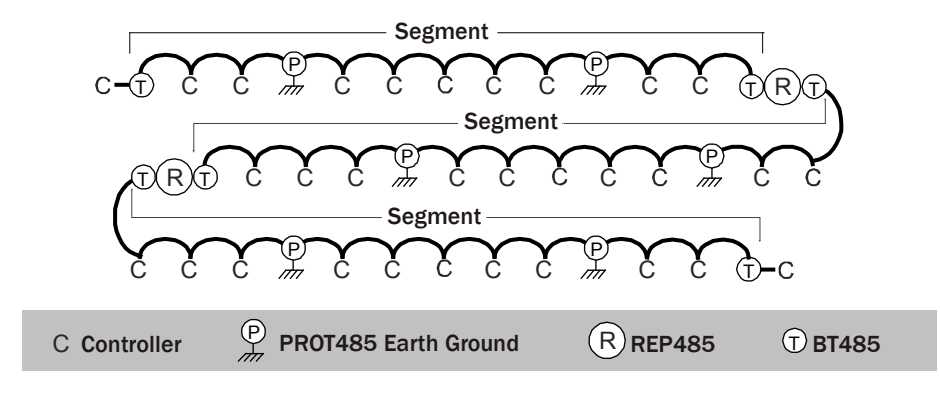

#### Sample hybrid configurations:

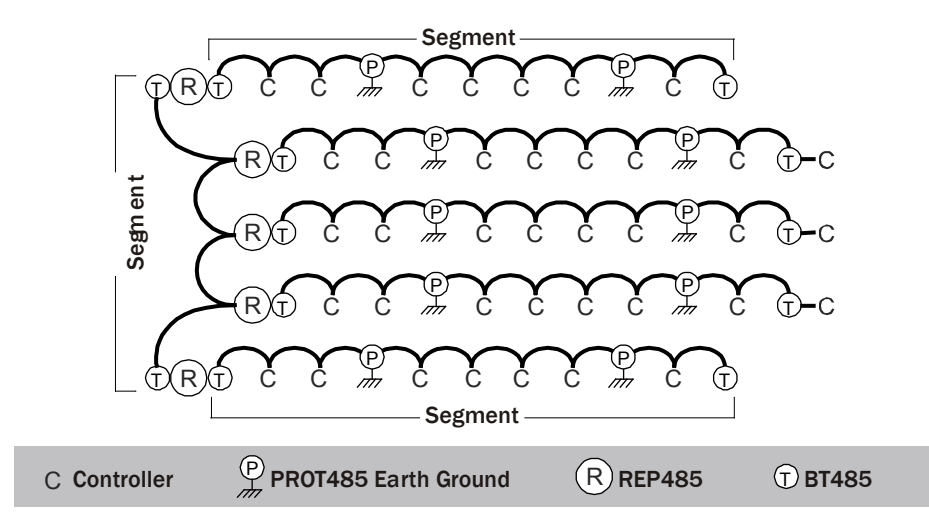

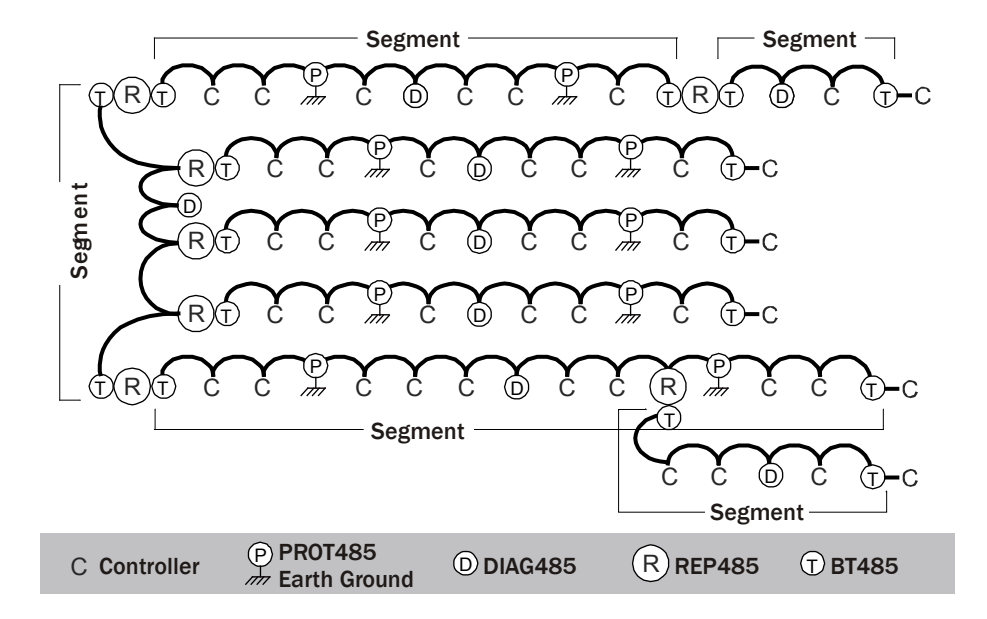

MS/TP network requirements

An entire MS/TP network must have:

- Exec B firmware and driver for each controller
- A unique MAC address for each controller on the network
- A REP485 repeater after every 31 devices or after 2000 feet (whichever is reached first), and at each branch of a hybrid network.

#### NOTES

• Each repeater begins a new network segment. See *Network segment requirements* (page 3). A repeater counts as the last device in one segment and the first device in the next segment.

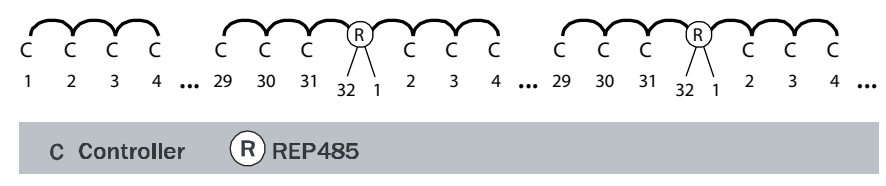

- A communication packet from one controller to another cannot pass through more than 4 repeaters.
- See the REP485 Technical Instructions (http://accounts.automatedlogic.com).
- A PROT485 for surge protection at each place wire enters or exits the building and within 250 feet (76 meters) of every controller. For maximum protection, place a PROT485 within 6 feet (1.8 meters) of each controller. See the *PROT485 Technical Instructions* (http://accounts.automatedlogic.com).

# MS/TP network<br/>segmentAn MS/TP network can consist of multiple network segments. See the samples in MS/TP<br/>network configurations (page 1). Each segment of an MS/TP network must:requirementsBe wired in a daisy-chain configuration.

- Be no longer than 2000 feet (610 meters).
- Have 32 or fewer devices (controllers and repeaters).
- Have one of the following:
  - A BT485 at each end (unless the segment is less than 10 feet [3 meters] long) to add bias and prevent signal distortions due to echoing. See the *BT485 Technical Instructions* (http://accounts.automatedlogic.com)
  - A 1/2 watt, 120 Ohm terminator at each end to prevent signal distortions due to echoing and one DIAG485 near the center of the network segment to add bias. You must put the DIAG485's **Bias** jumper in place. See the *DIAG485 Technical Instructions* (http://accounts.automatedlogic.com).

#### NOTES

- Whether using BT485's or terminators/DIAG485, you can add one or more DIAG485's to a network segment for diagnostic purposes. You must remove the Bias jumper on the diagnostic DIAG485's.
- To attach a 120 Ohm terminator, turn off the controller's power, then attach the terminator to the **Net +** and **Net –** terminals.
- If the network segment contains a third-party device that applies bias to the network, you must do one of the following:
  - Set the third-party device so that it does not apply bias
  - Replace BT485's with 120 Ohm terminators.
- If a third-party device has its own termination resistance located at one end of the network segment, do not install a BT485 or 120 Ohm terminator at that end of the network segment.

#### MS/TP network engineering guidelines

MS/TP networks are slower and less efficient than ARC156 networks. MS/TP is a token passing network, meaning each device on the network can communicate only when it has the token. The time needed for the token to cycle through the network is dependent on many factors. Follow the guidelines below to optimize network performance.

#### Number of controllers

Although an MS/TP network can have up to 99 ALC controllers, the responsiveness of the system decreases as the number of controllers on the network increases. For this reason, ALC recommends that you limit the network to the number of controllers specified below. If you need more controllers than the recommended maximum, consider adding another router and MS/TP network.

| Baud Rate          | Recommended maximum number<br>of controllers per network |
|--------------------|----------------------------------------------------------|
| 78.6 kbps          | 50                                                       |
| 38.4 kbps          | 30                                                       |
| 19.2 kbps/9600 bps | 15                                                       |

#### Localized control programs

When possible, put all control programs that exchange information with each other in devices on the same MS/TP network to reduce network traffic through the routers.

#### **BACnet COV subscriptions**

Use BACnet COV subscriptions to update a Network Input's value only when the value changes.

To set up a COV subscription:

- 1 In the network input's **Address** field, enter the address of the BACnet object that the input will subscribe to.
- 2 Verify that the network input's **Refresh Time** is 31 seconds or more.
- **3** If the value is analog, set the BACnet object microblock's **COV Increment** to the smallest amount by which the value must change for the BACnet object to notify its subscribers. For example, if you want an Analog Network Input to get the outside air temperature only when it changes by 2 degrees, set the **COV Increment** to 2.

**NOTE** The optimal COV increment is high enough to prevent unnecessary updates but low enough to be useful to the control program(s) receiving the updates.

#### To speed detection of dead device

If a BACnet object's device loses network communication, a network input reading the object's value does not detect the failure until

- the network input's next subscription (up to 10 minutes) if using BACnet COV subscription, or
- the Refresh Time expires, if polling

You can use a small **Refresh Time** to poll more often, but this can generate unnecessary network traffic under normal conditions.

To use the benefits of BACnet COV subscription, but overcome the potential delay in detection of a dead device, send a constantly changing value from the BACnet object's control program to a network input using BACnet COV subscription. If the value stops changing, the network input's control program generates an alarm.

#### EXAMPLE

The logic in the BACnet object's control program that sends the value. The BACnet Analog Value microblock has a COV Increment of 0.5.

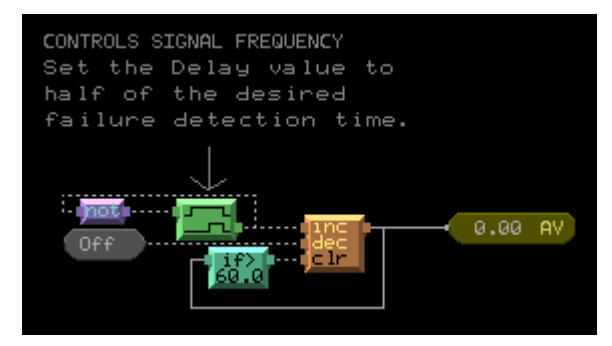

The logic in the network input's control program that receives the changing value. The SIGNAL analog network input's **Address** field contains the address of the BACnet Analog Value microblock sending the changing signal, and the network input's **Refresh Time** is 31 seconds.

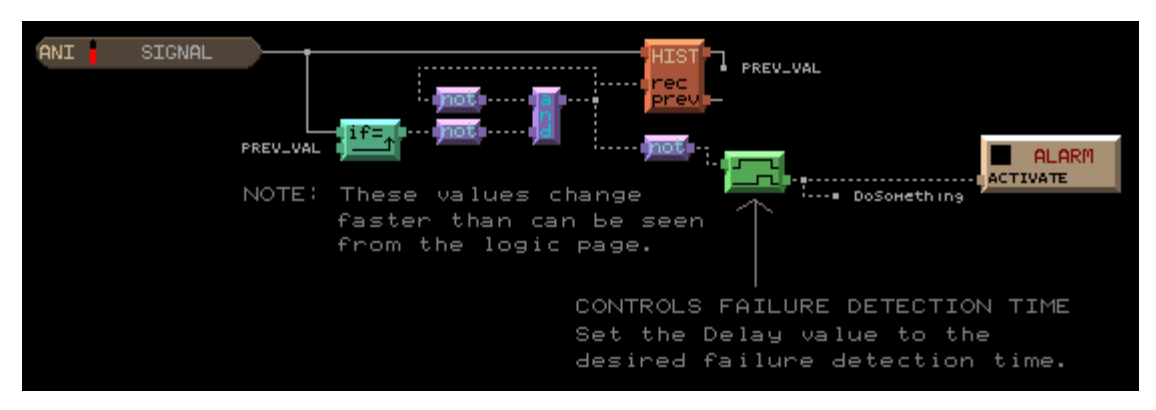

- **Integrating thirdparty devices** • Each third-party device counts as 1 controller in the recommended maximum number of controllers per network. The number of third-party points that you communicate with may affect the number of controllers you can put on the network.
  - Find out from the the third-party manufacturer's representative if the device supports the following methods that reduce network traffic:
    - BACnet COV subscription

This method sends a network message only when the subscribed value changes. If supported, use COV subscriptions for as many points as possible.

**NOTE** If the third-party device supports COV but the third-party point's COV increment is so low that the value will be updated more frequently than your system needs, ask the third-party representative to increase the COV increment or set the network input's **Refresh Time** to a number less than 31 to have the network input poll for the value.

- BACnet Read-Property-Multiple / Write-Property-Multiple (RPM/WPM) If COV is not supported, network inputs automatically poll for values. RPM/WPM bundles several BACnet polling requests into one packet. Then the responding controller bundles the responses into one packet.
- If the third-party device does not support COV or RPM/WPM, you can do the following to reduce network traffic:
  - Put fewer controllers on the network.
  - Reduce the number of points you are requesting values from.
  - Use short refresh times only for critical points; set the refresh time to 5–10 minutes for non-critical points.
  - Set all network outputs to write only when the value changes.
    - 1. In WebCTRL, select the equipment in the **GEO** tree.
    - 2. Select Properties > Network Points.
    - 3. Select the COV Enable checkbox for each network output.

4. If analog, type the amount by which the value must change in the field next to the checkbox.

## MS/TP communications wiring

Avoid running communication wires or sensor input wires next to AC power wires or the controller's relay output wires. These can be sources of noise that can affect signal quality.

Common sources of noise are:

| Spark igniters          | Induction heaters                       |
|-------------------------|-----------------------------------------|
| Radio transmitters      | Large contactors (i.e., motor starters) |
| Variable speed drives   | Video display devices                   |
| Electric motors (> 1hp) | Lamp dimmers                            |
| Generators              | Fluorescent lights                      |
| Relays                  | Parallel runs with power lines          |
| Transformers            | Other electronic modules                |

If noise is a problem and you cannot move the wiring, use ferrite clamp-on chokes on the cabling to improve signal quality.

**MS/TP wiring recommendations** Below are ALC's recommendations for MS/TP wiring which are also the wiring specifications for ARC156 wiring. The wire jacket and UL temperature rating specifications list two acceptable alternatives. Halar has a higher temperature rating and a tougher outer jacket than SmokeGard, and it is appropriate for use in applications where you are concerned about abrasion. Halar is also less likely to crack in extremely low temperatures.

**NOTE** Use the specified type of wire and cable for maximum signal integrity.

| Description | Single twisted pair, low capacitance (12pF), CL2P, 22<br>AWG (7x30), TC foam FEP, plenum rated cable |
|-------------|----------------------------------------------------------------------------------------------------|
| Conductor   | 22 AWG (7x30) stranded copper (tin plated) 0.030 in. (0.762 mm) 0.D.                                 |
|             | <b>NOTE</b> 24 AWG can be used for segments <200 ft. (6.7 m).                                        |
| Insulation  | Foamed FEP<br>0.015 in. (0.381 mm) wall<br>0.060 in. (1.524 mm) 0.D.                                 |
| Color code  | Black/white                                                                                          |
| Twist lay   | 2 in. (50.8 mm) lay on pair<br>6 twists/foot (20 twists/meter) nominal                               |
| Shielding   | Aluminum/Mylar shield with 24 AWG (7x32) TC drain wire                                               |

| Jacket                   | <b>SmokeGard</b> (SmokeGard PVC)<br>0.021 in. (0.5334 mm) wall<br>0.175 in. (4.445 mm) 0.D. |
|--------------------------|---------------------------------------------------------------------------------------------|
|                          | <b>Halar</b> (E-CTFE)<br>0.010 in. (0.254 mm) wall<br>0.144 in. (3.6576 mm) 0.D.            |
| DC resistance            | 15.2 Ohms/1000 feet (50 Ohms/km) nominal                                                    |
| Capacitance              | 12.5 pF/ft (41 pF/meter) nominal conductor to conductor                                     |
| Characteristic impedance | 100 Ohms nominal                                                                            |
| Weight                   | 12 lb/1000 feet (17.9 kg/km)                                                                |
| UL temperature rating    | SmokeGard<br>167°F (75°C)                                                                   |
|                          | Halar<br>-40 to 302°F (-40 to 150°C)                                                        |
| Voltage                  | 300 Vac, power limited                                                                      |
| Listing                  | UL: NEC CL2P, or better                                                                     |

# To wire the communication cable 1 Partially cut, then bend and pull off 1" of the outer jacket of the cable(s). Do not nick the inner insulation.

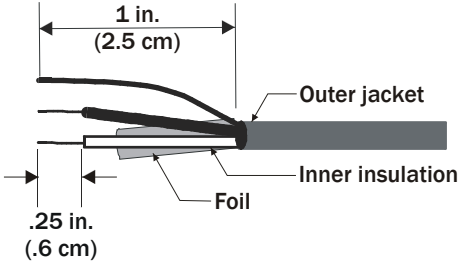

- 2 Strip about .25 inch (.6 cm) of the inner insulation from each wire.
- 3 If wiring two cables to the controller, twist together the shield wires from both cables.

4 Insert the wires into the terminal block.

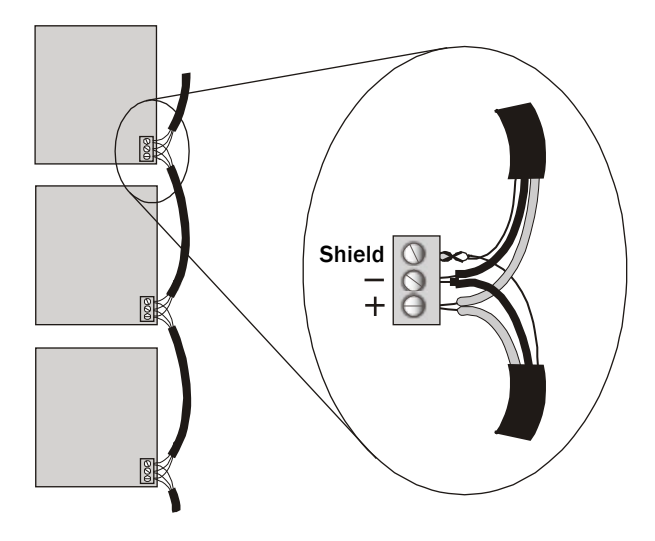

#### CAUTIONS

• Do not allow more than .125 inch (.3 cm) bare communication wire to protrude.

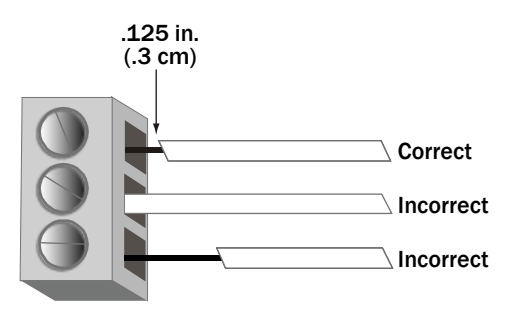

• If bare communication wire contacts the cable's foil shield, shield wire, or a metal surface other than the terminal block, communications may fail.

**NOTE** Do not ground the shield to earth ground or to the controller's power ground. The PROT485 and the individual controllers allow the shield to float a limited amount so that there are no ground loops. If the voltage on the shield becomes too great relative to the earth ground, then the excess voltage is bled off with protective devices on the PROT485 or on the controllers.

## To optimize MS/TP network performance

If you feel the network is running slow, you can adjust the driver properties described below for every controller on the MS/TP network.

- 1 On WebCTRL's **NET** tree, click  $\pm$  to the left of the controller.
- 2 Click  $\pm$  to the left of **Driver**, then select **Device**.
- **3** Adjust the fields described below.
- 4 Click OK.

| Field              | Notes                                                                                                    |  |
|--------------------|----------------------------------------------------------------------------------------------------|--|
| Max                | Set this to the highest MAC address (up to $127$ ) on the MS/TP network.                                                                                                    |  |
| Masters            | <b>NOTE</b> If you later add a device with a higher address, you must change this field to that new address.                                                                                            |  |
| Max Info<br>Frames | This property specifies the maximum number of information message controller may transmit before it must pass the token to the next controller.                                                         |  |
|                    | <b>CAUTION</b> Increasing this value allows the controller to transmit more messages while it has the token, but it also increases the overall time it takes for the token to pass through the network. |  |
|                    | • For a router, set this value to a high number such as 200.                                                                                                    |  |
|                    | <ul> <li>In non-router controllers, use the following formula to calculate this value:</li> </ul>                                                                                                    |  |
|                    | [2 - (devices * (.002 + (80/baud)))] / [(600/baud) * devices] =<br>Max Info Frames                                                                                                    |  |
|                    | For example, if the network has 15 devices at 19200 baud, Max Info Frames would be 4.                                                                                                    |  |
|                    | <b>NOTE</b> You may need to increase the result of the formula for controllers that need to communicate many values to other devices.                                                                   |  |

## Troubleshooting an MS/TP network

If you do not receive signals from a controller on an MS/TP network:

- Verify that the entire segment uses the recommended cable. See *MS/TP wiring* recommendations (page 7).
- Verify the following aspects of wiring. See *Communications wiring* (page 7).
  - The shields on all controllers and gateways are connected properly. The shield must not touch the metal housing or tie to earth ground.
  - The cable's outer jacket is not stripped more than one inch. If so, the wires may have become untwisted, causing signal reflections.
  - The wires are connected correctly to the terminal blocks. Black wire to Net -White wire to Net + Shield wire to Shield
  - No other communication signal is causing noise or interference. See Avoiding noise (page 7).
- Verify that your network meets the MS/TP network requirements (page 2) and the Network segment requirements (page 3).
- Check for a controller damaged by an electrical surge.

| Locating the<br>problem network<br>segment                 | <ul> <li>The network segment most likely to cause a problem is the segment that:</li> <li>Contains the most controllers</li> <li>Covers the longest distance</li> <li>Contains a variable speed controller, spark igniter, or other major noise source</li> <li>To isolate the problem, divide the questionable segment in half, placing a BT485 or a 120 Ohm terminator at both ends of each segment. If using a 120 Ohm terminator, add a DIAG485 to the new segments. If the problems appear on one of the new segments, split this segment in half and repeat this test. Keep splitting the problem segment in half until you identify the cause.</li> </ul> |
|------------------------------------------------------------|----------------------------------------------------------------------------------------------------|
| Using an<br>oscilloscope to<br>troubleshoot the<br>network | <ul> <li>To help diagnose problems with the MS/TP network, use an oscilloscope that has the following features:</li> <li>1MHz or greater bandwidth</li> <li>At least 5 megasamples per second sampling rate</li> </ul>                                                                                                    |

• Battery powered (To eliminate oscilloscope's possible connection to ground.)

When capturing waveforms, use the following settings:

| Property                      | Recommended setting                                                                                                |
|-------------------------------|----------------------------------------------------------------------------------------------------|
| Differential mode connections | The scope probe's ground is connected to the Net- connector and the probe's tip is connected to the Net+ connector |
| Vertical scaling              | 1-2 volts/division                                                                                                 |
| Horizontal scaling            | Varies per speed                                                                                                   |
| Coupling mode                 | DC                                                                                                    |
| Trigger level                 | 0.5-1 volt (can be adjusted based on amplitude)                                                                    |
| Trigger slope                 | Positive or rising edge to view transition from idle                                                               |
|                               | Negative or falling edge to view transition to idle.                                                               |

When troubleshooting, view a waveform capture from a trouble-free network segment, then compare it with the normal examples below. Look at several frames of the problem segment. Use the figures and descriptions below to discover a possible cause.

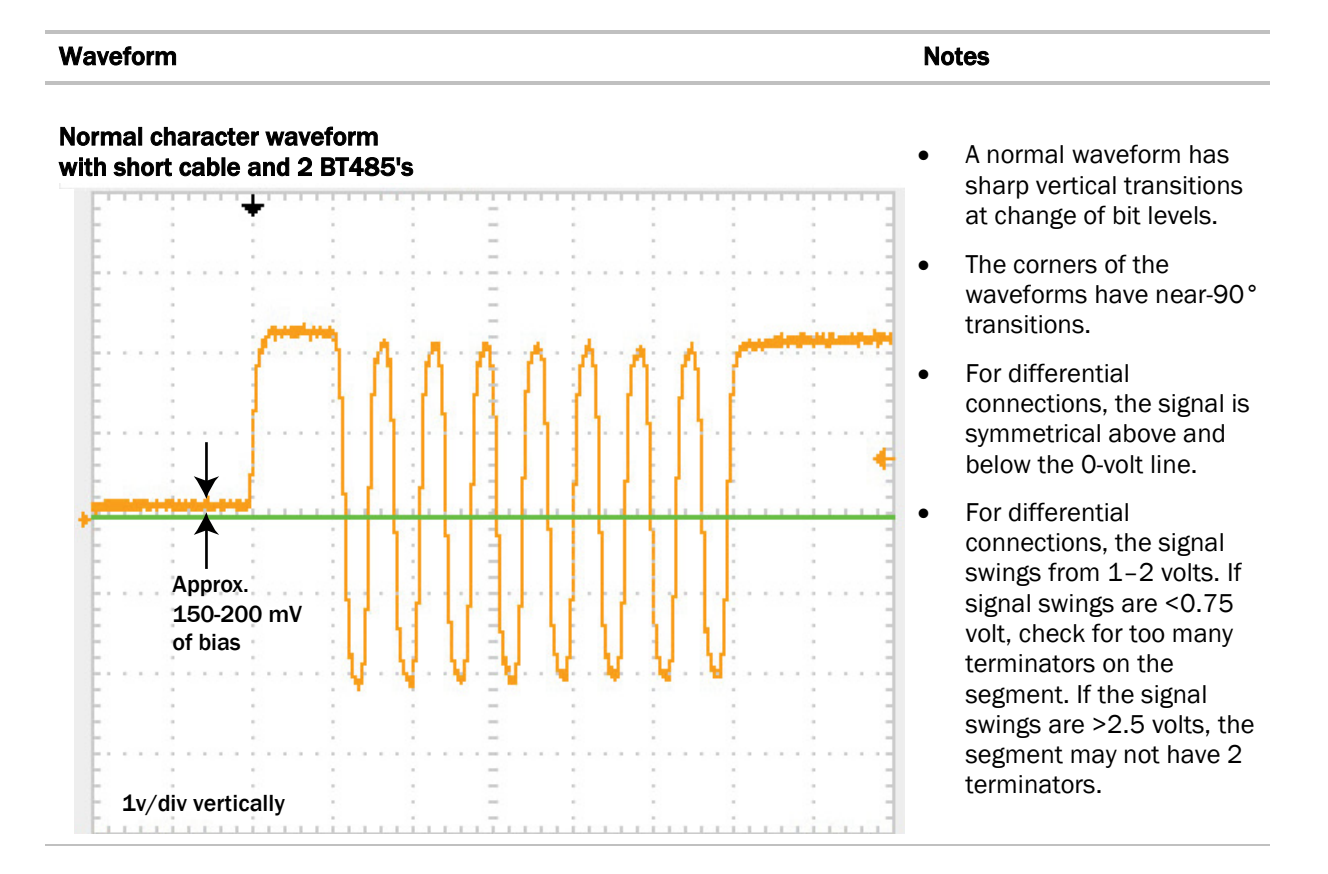

#### Waveform

Notes

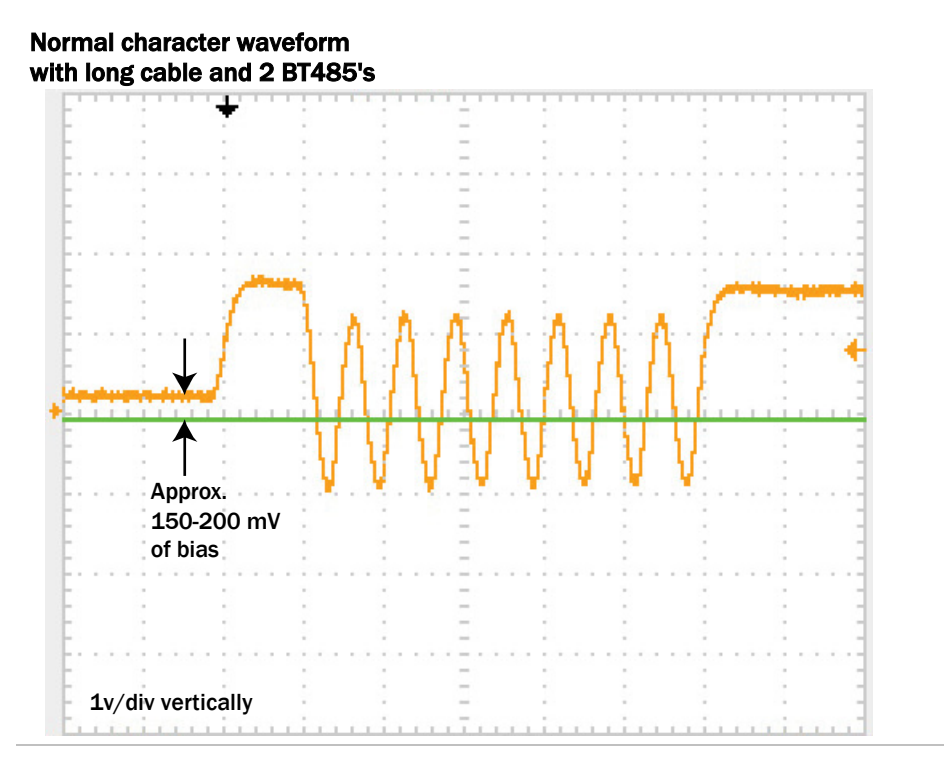

# Normal packet waveform with long cable and 2 BT485's

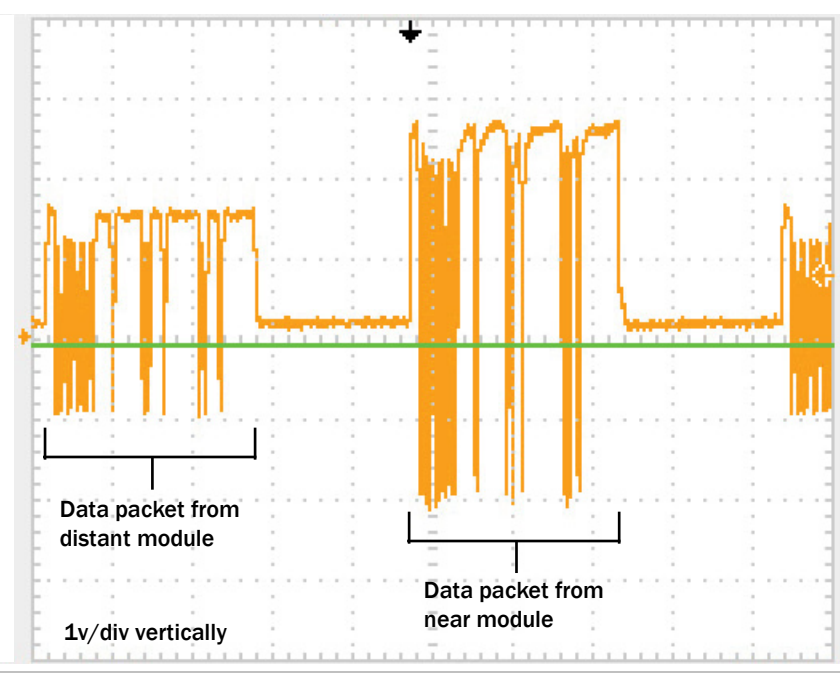

#### Waveform

#### Notes

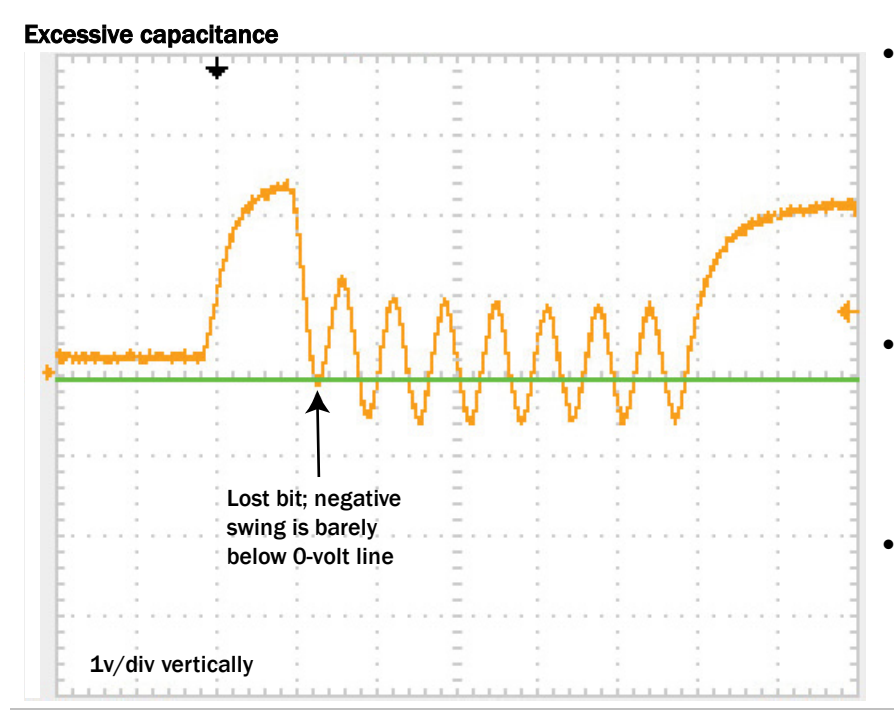

#### **Excessive bias current**

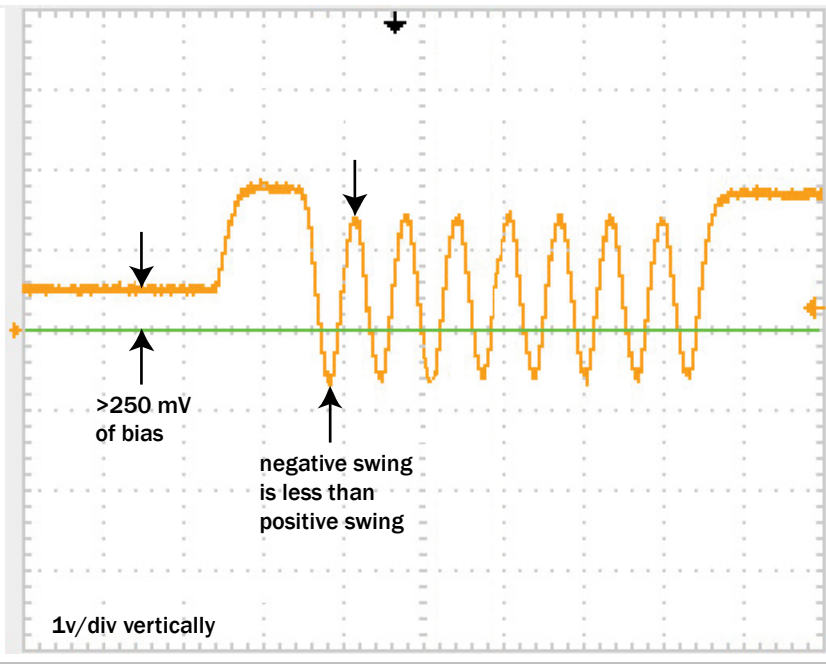

- The waveform has slow, curving transitions at the change of bit levels. This indicates that the cable may be too long or may not be the recommended type, or a non-ALC protection device may be on the segment.
- Each negative transition should go at least 0.5 volt below the 0-volt line. With too much capacitance, this will not happen with all negative transitions.
- For differential connections, the waveform is not symmetrical above and below the 0-volt line.
- For differential connections, bias level is incorrectly greater than 0.350 volt.

•

Can be caused by a segment having more than 1 DIAG485 with its bias jumper in place, excessive line resistance, bad wiring junctions, or defective controllers.